## 东南大学线上房间预约使用流程

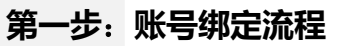

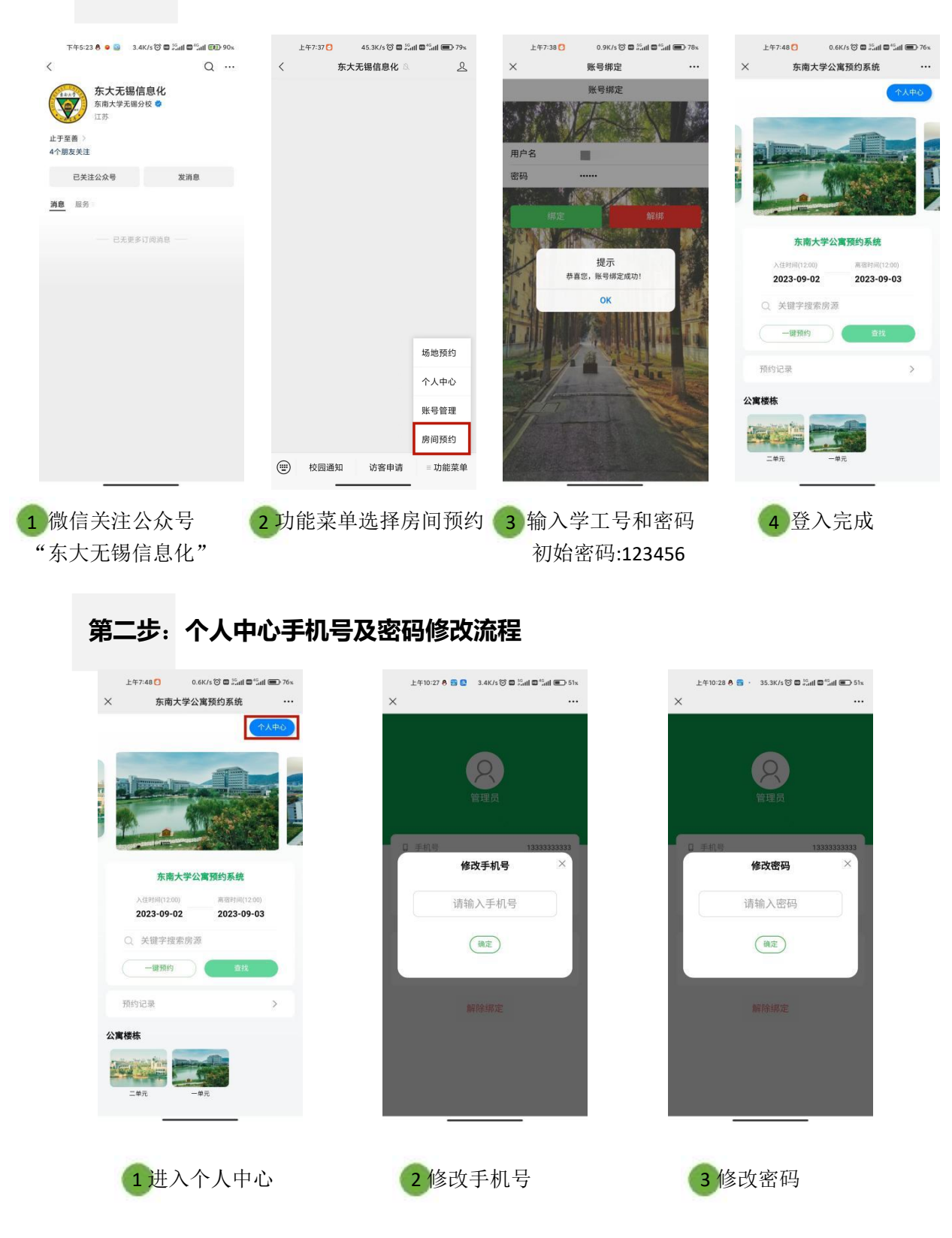

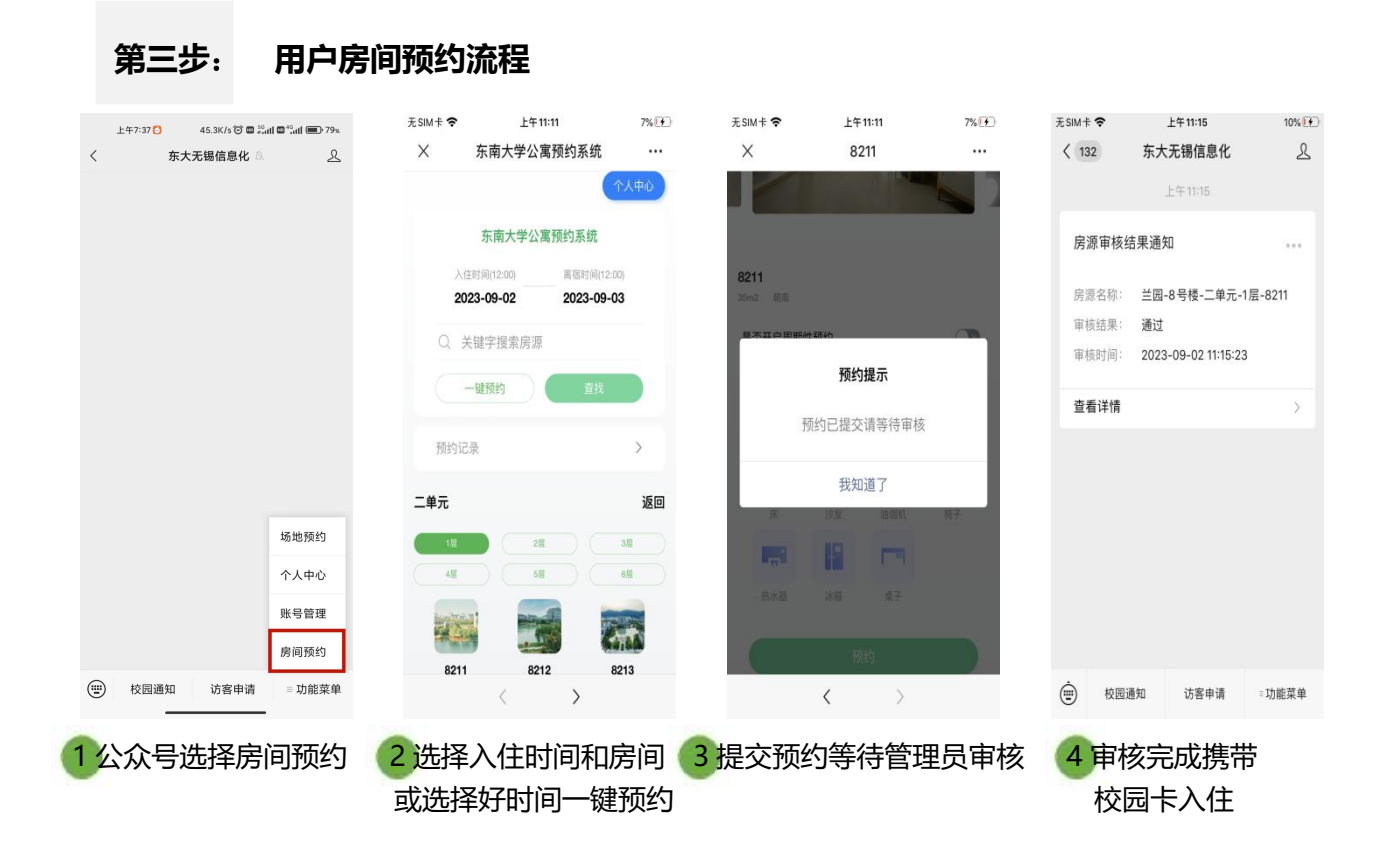

## 第四步: 房间保洁流程

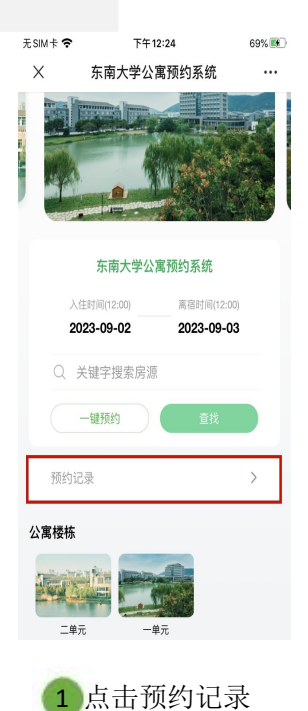

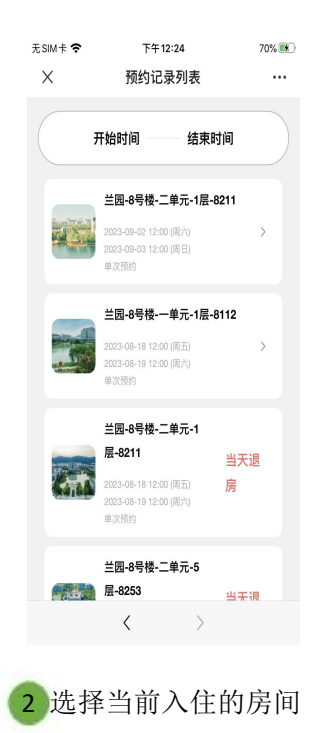

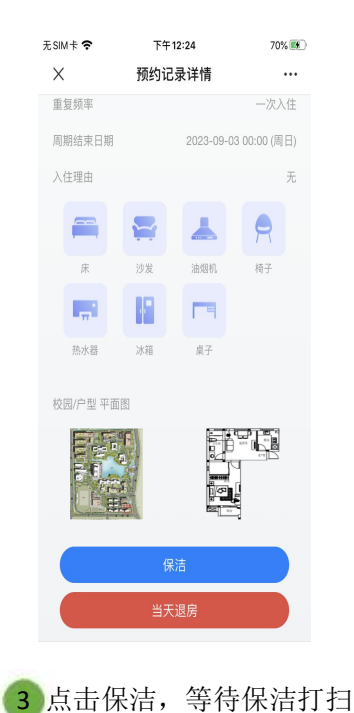

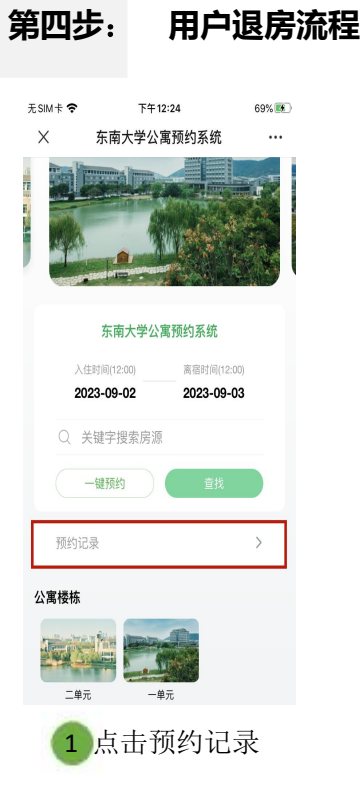

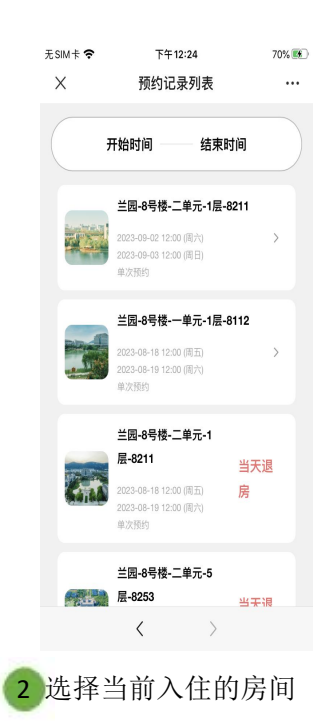

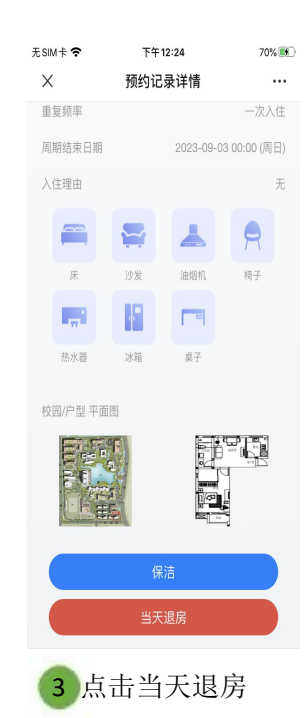